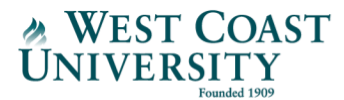

## LinkedIn URLs

How to: The following instructions explain how to find and share a LinkedIn URL

Step 1: Click on the arrow under your picture that says the in the top-right corner of LinkedIn

| Гл<br>Home | <u>路</u><br>My Network | <b>d</b><br>Jobs | <b>والم</b><br>Messaging | 45<br>Notifications | <br>Me ▼                                                       | Work 🕶             | Reactivate<br>Premium |
|------------|------------------------|------------------|--------------------------|---------------------|----------------------------------------------------------------|--------------------|-----------------------|
|            |                        |                  |                          | A                   | Web Studen<br>Registered Nurs<br>Community Hos<br>View profile | t<br>e at<br>pital |                       |
|            |                        |                  |                          | ACCO                | UNT                                                            |                    |                       |
|            |                        |                  |                          | Settin              | gs & Privacy                                                   |                    |                       |
|            |                        |                  |                          | Help                | Center                                                         |                    |                       |
|            |                        |                  |                          | Langu               | age                                                            |                    |                       |
|            |                        |                  |                          | MANA                | AGE                                                            |                    |                       |
|            |                        |                  |                          | Posts               | & Activity                                                     |                    |                       |
|            |                        |                  |                          | Job p               | ostings                                                        |                    |                       |
|            |                        |                  |                          | Sign                | out                                                            |                    |                       |

Step 2: Click on the blue link that says view profile.

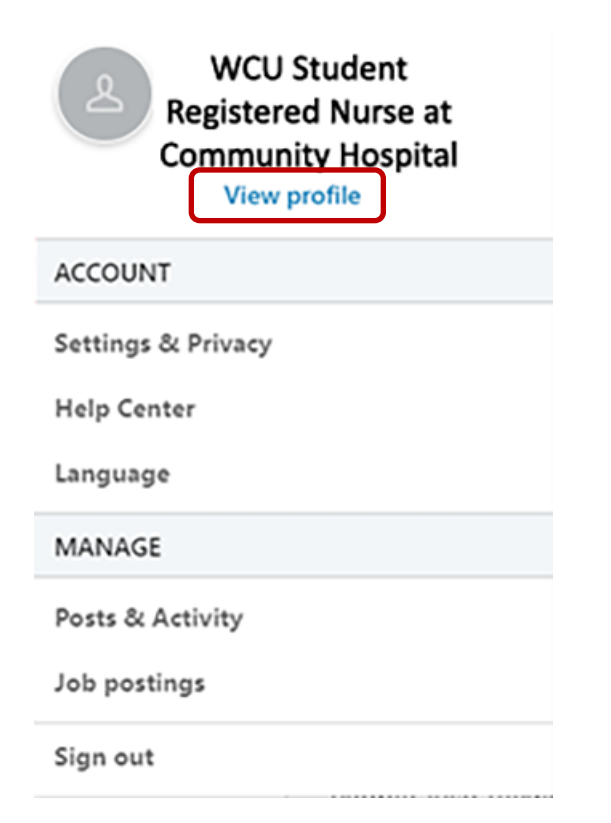

Step 3: Click on edit your public profile on the right side of the screen.

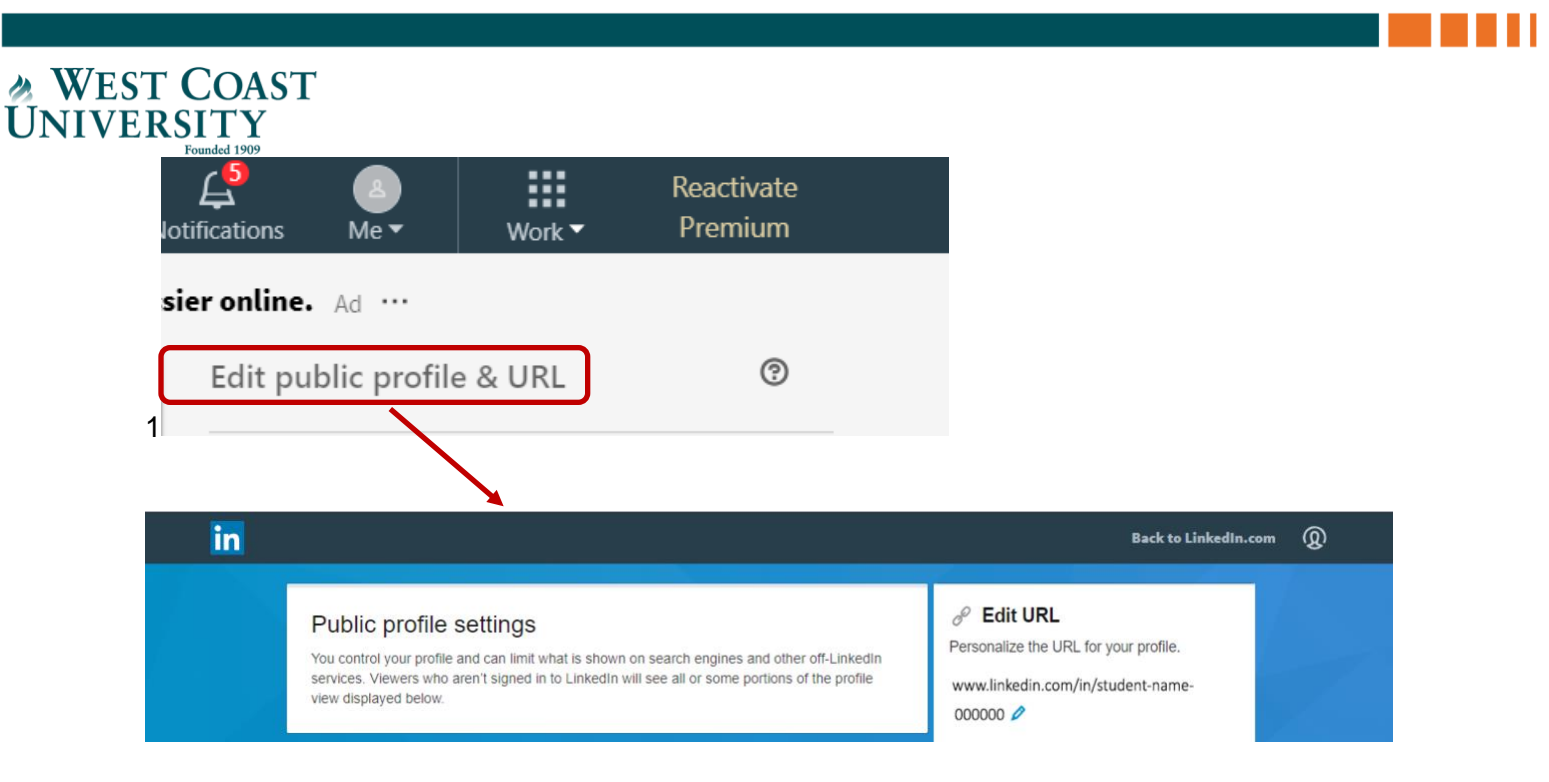

Step 4: This will show your assigned LinkedIn URL.

## 🖉 Edit URL

Personalize the URL for your profile.

www.linkedin.com/in/student-name-

000000 🤌

Select link. You may edit it if you like.

## 8 Edit URL

Personalize the URL for your profile.

www.linkedin.com/in/student-name-

000000 🤌

**Step 5:** Copy and paste into desired source. It is recommended that you also include this URL on your resume/CV once your profile is complete